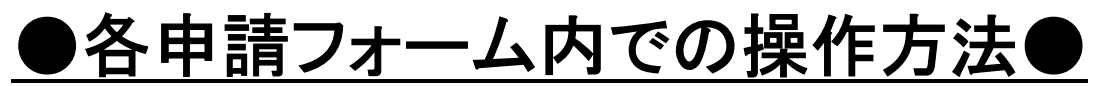

※ ここでは、「防火・防災管理者選任(解任)届出」申請フォームを例にご説明します

|                                                                                                    | 防火・防災管理者選任(解任)届出                |                             |  |  |
|----------------------------------------------------------------------------------------------------|---------------------------------|-----------------------------|--|--|
| ⊕ オンライン申請                                                                                                    |                                 |                             |  |  |
| 制度                                                                                                    |                                 |                             |  |  |
| 火災予防                                                                                                    |                                 |                             |  |  |
| <b>対象</b><br>答理佐百去                                                                                                    |                                 |                             |  |  |
|                                                                                                    |                                 |                             |  |  |
| 概要                                                                                                    |                                 |                             |  |  |
| 防火(防災)管理者を選任又に                                                                                                    | は解任した場合に届け出る手続き                 | きです。                        |  |  |
|                                                                                                    |                                 |                             |  |  |
| ▶手続期限                                                                                                    |                                 | 申請の詳細をご確認のうえ                |  |  |
| ▶ <b>手続期限</b><br>防火(防災)管理者を選任した                                                                                              | ことき、又は解任したとき                    | 申請の詳細をご確認のうえ                |  |  |
| <ul> <li>手続期限</li> <li>防火(防災)管理者を選任した</li> <li>手続に必要な添付書類</li> </ul>                                                         | ことき、又は解任したとき                    | 申請の詳細をご確認のうえ<br>「申請する」をクリック |  |  |
| <ul> <li>手続期限</li> <li>防火(防災)管理者を選任した</li> <li>手続に必要な添付書類</li> </ul>                                                         | ことき、又は解任したとき                    | 申請の詳細をご確認のうえ<br>「申請する」をクリック |  |  |
| <ul> <li>手続期限</li> <li>防火(防災)管理者を選任した</li> <li>手続に必要な添付書類</li> <li>資格を証する書面 (?)</li> </ul>                                   | ととき、又は解任したとき                    | 申請の詳細をご確認のうえ<br>「申請する」をクリック |  |  |
| <ul> <li>手続期限</li> <li>防火(防災)管理者を選任した</li> <li>手続に必要な添付書類</li> <li>資格を証する書面 ?</li> <li>※須</li> </ul>                         | ことき、又は解任したとき                    | 申請の詳細をご確認のうえ<br>「申請する」をクリック |  |  |
| <ul> <li>手続期限</li> <li>防火(防災)管理者を選任した</li> <li>手続に必要な添付書類</li> <li>資格を証する書面 ②</li> <li>必須</li> <li>防火、防災管理者の資格を有す</li> </ul> | ととき、又は解任したとき<br>する者であることを証する書類で | 申請の詳細をご確認のうえ<br>「申請する」をクリック |  |  |

| 防火・防災管理者選任(解任)届出                                                | Step1 から Step5まで |
|-----------------------------------------------------------------|------------------|
| ⊕ <b>オンライン申請</b><br>以下より手続を開始してください。                            | 順に入力             |
| 入力途中の内容を保存して、再開することも可能です。「入力中の申請データを保存する」より、入力内容<br>ドすることができます。 | 容のデータ            |
| step1 申請者情報入力                                                   | <u>ک</u>         |
| 19 N                                                            |                  |
| step2 申請情報入力                                                    |                  |
| 防火•防災管理者選任(解任) 届出                                               | 入力する             |
|                                                                 |                  |
| step3 入力内容確認                                                    | 確認する             |
| ÷                                                               |                  |
| step4 添付書類登録                                                    | 添付する             |
| *                                                               |                  |
| step5 電子署名。送信。印刷                                                | 送信する             |
| * 入力中の申請データを保存する                                                |                  |

## OStep1では申請者の情報を入力します

OStep2では申請内容を入力します

| 愛知県一宮市<br>防火・防災管理者選任(解任)届出(完了率:10%) step1 step2 申請情報入力 ★ step3 入力内容確認 ★ step4 添付書類登録 電子署名・送信・印刷 |                                             |      |        |  |  |  |
|-------------------------------------------------------------------------------------------------|---------------------------------------------|------|--------|--|--|--|
| step2 申請情報入力<br>藤井 淳仁さんの申請です。                                                                   |                                             |      |        |  |  |  |
| 防火管理者と防災管理者を同時に届出する場<br>合は、「防火・防災」をチェックしてくださ                                                    | 届出種別 参演                                     |      |        |  |  |  |
| い。<br>届出種別                                                                                      | ○ 防火                                        |      | 111-1上 |  |  |  |
|                                                                                                 | ○ 防災                                        | 夗芁惟  | 刺には    |  |  |  |
|                                                                                                 | ○ 防火・防災                                     |      |        |  |  |  |
|                                                                                                 |                                             | 「— 室 | 市消防長」  |  |  |  |
| 届出日 ⑦                                                                                           | 届出日 2010 100 100 100 100 100 100 100 100 10 |      |        |  |  |  |
|                                                                                                 | カレンダー(2012年12月28日~2022年12月26日)              |      |        |  |  |  |
|                                                                                                 |                                             | を入ナ  | 7      |  |  |  |
|                                                                                                 |                                             |      | -      |  |  |  |
| 宛先 ⑦                                                                                            | 宛先(申請対象物を管轄する消防署長名などを入力)                    |      |        |  |  |  |
|                                                                                                 | 全角、30文字以下                                   |      |        |  |  |  |
|                                                                                                 | 一                                           |      |        |  |  |  |
|                                                                                                 | 日间相同民                                       | T    |        |  |  |  |

OStep3では Step1と Step2の入力内容を確認してください

## OStep4では添付書類を登録します

(注)10MBを超える添付書類はアップロードできません。 その際は、添付書類一覧表を登録し、その後、改めてメールにて 添付書類を送信してください。 申請先メールアドレスは Step1 申請者情報でご入力いただいた メールアドレスにご案内します。

OStep5 入力内容がよろしければ送信してください

| 愛知県一宮市<br>防火・防災管理者選任( | 解任)届出(完了率: <mark>95%)</mark>                                   |       |
|-----------------------|----------------------------------------------------------------|-------|
| step1<br>申請者情報入力 申請   | t step3 step4 <b>step5</b><br>算報入力 入力内容確認 添付書類登録 <b>電子署名・送</b> | 送信・印刷 |
| step5 電子署名・送信・        | រោតា                                                           |       |
| 送信を実行                 |                                                                |       |
| 手続の送信を実行しま            | す。よろしければ、「送信する」ボタンを押してく†                                       | ださい。  |
|                       |                                                                |       |
|                       |                                                                |       |
| 申請先                   |                                                                |       |
| 愛知県 一宮市               |                                                                |       |
| 手続名                   | 在 (報任) 尼山                                                      |       |
| 的人 的父旨年12             |                                                                |       |
|                       |                                                                |       |
|                       |                                                                |       |
|                       | 送信する                                                           |       |
|                       |                                                                |       |
|                       | 印刷する                                                           |       |
|                       |                                                                |       |

## ◆Step1 から Step5 まで入力すると電子申請が完了となります

| 愛知県一宮市<br>防火・防災管理者選任(解任)届出(完了率: <mark>100%</mark> )                                                                                                    |         |
|----------------------------------------------------------------------------------------------------|---------|
| 申請完了                                                                                                    |         |
| 申請を正しく受け付けました                                                                                                    |         |
| step1申請者情報入力でメールアドレスを入力していた場合、受付完了の通知をお送りしていますのでご確認ください                                                                                                    |         |
| <b>申請先窓口</b><br>愛知県 一宮市                                                                                                    |         |
| 今回申請された手続<br>火災予防 防火・防災管理者選任(解任)届出                                                                                                    |         |
| 受付番号<br>991226049264357                                                                                                    |         |
| 申請先窓口からのお知らせがございます。<br>まだ、申請は完了していません。<br>現在、申請先の消防本部が内容を確認中です。<br>内容に不備がある場合は、申請先の消防本部から連絡又は差戻しを行います。<br>確認後に完了メールを送信しますので、もうしばらくお待ちください。<br>添付書類が登録できなかった場合、申請完了後に届く「電子申請完了メール」に「添付書類一覧表」及び添付書類を添付して<br>申請先の消防本部へ転送してください。(転送する「電子申請完了メール」に記載されている「受付番号」は削除せずそのま<br>ま転送してください。<br>【転送先 yobo@city.ichinomiya.lg.jp】<br>保存した申請データ(CSV形式)がExcelで文字化けする場合、バックアップ取得後に以下の方法をお試しください。 |         |
| 1. 申請内容ファイル(CSV形式)を右クリック→「プログラムから開く」→<br>2. 「ファイル」→「名前をつけて保存」→ダイアログボックス上の「文字コー<br>3. ExcelでCSVファイルを開き、文字化けが解消されていることを確認                                                                                                    |         |
| <sub>申請様式の控え(PDF形式)および申請データ(CSV形式)のダウンロー</sub> 「申請様式の控え」の                                                                                                    | ダウンロードは |
| 申請様式の控え(PDF形式)および申請完了後の申請データ(CSV形式)をダウン                                                                                                    | + 1 L / |
| ファイルを保存いただくことを推奨いたします。<br>次回も同じ手続を申請する場合や、再申請が必要になった場合、こちらでダウンできますので大切に保存してください。                                                                                                    | ません。    |
| 控えをダウンロードする<br>・ トップに戻る                                                                                                    |         |
| ◆ トップに戻る                                                                                                    |         |

## 「申請様式の控え」及び「申請データ」のダウンロードについて

電子申請では、これまでの手続きと異なり副本(正本の写し)が 返却されません 「申請様式の控え」が副本の代わりとなりますので、必要に応じて ダウンロードし添付書類と一緒に保管してください